## **Test Popup**

This page helps the user to send a screen pop message with IVR data to Notifier/Web Notifier.

# Option 1: Send a screen pop message with IVR data to Notifier/Web Notifier from Web Application.

#### Step-by-step guide

1. Go to Linkscope Web application and if you're not already signed in, select Sign in. From the Linkscope Web application, you click to Diagnostic ? ScreenPop ? Test Pop

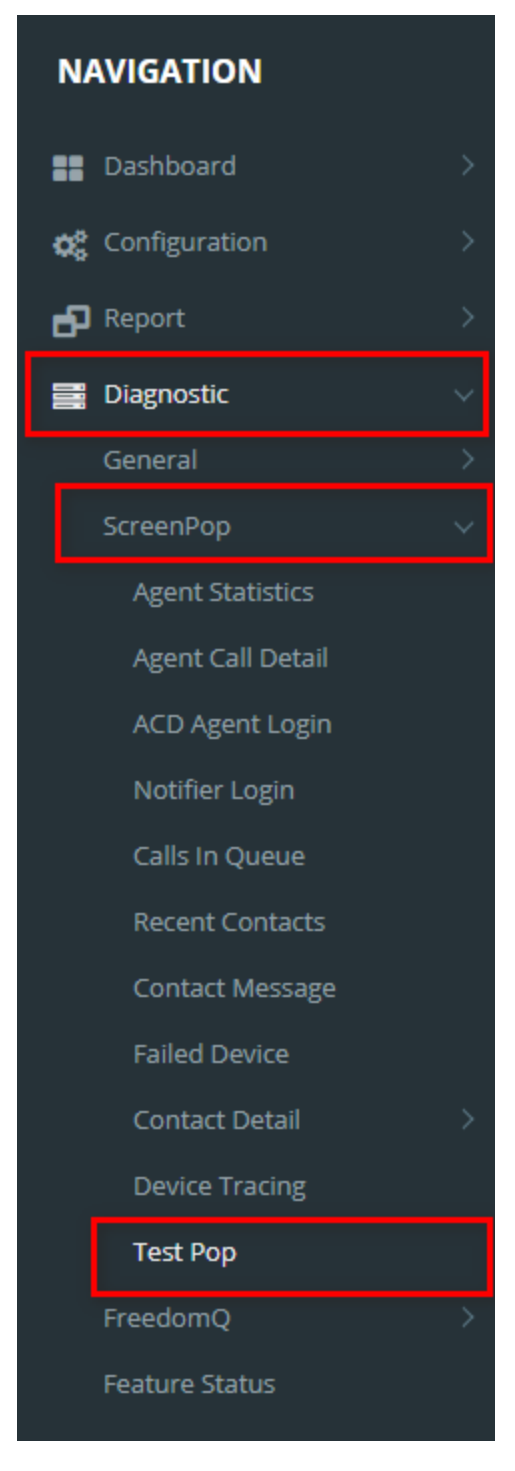

- 2. At this page, you enter Phone Number, DNIS, VDN, Extension, IVR Data (Phone number, and Extension are the required fields). Then click the Send screen pop button.
  - Phone Number: Caller ID which initiated the call. This should be the caller's phone number
  - DNIS: The internal number which caller will call to
  - VDN: Agent VDN or Agent Queue number
  - Extension: Agent extension which will answer the call

- IVR Data: Formatted data which IVR will insert to Primas CX server when the caller interacts with IVR. The data format is data\_key1; data\_value1;data\_key2;data\_value2

- Monitor checkbox: When users check **Monitor** and click **Save** button, the monitor function tells system to monitor every call. If there is a call which the caller ID is the "Phone Number", the system will insert sample data from "IVR data" for that call to display data on the screen pop.

| Home > Diagnostic > ScreenPop > | Test Pop        |                                                                                                    |            |
|---------------------------------|-----------------|----------------------------------------------------------------------------------------------------|------------|
| Test Pop                        |                 |                                                                                                    |            |
|                                 | Phone Number    | 714-274-7474                                                                                                    | <b>?</b> * |
|                                 | DNIS            | 20075                                                                                                    | 0          |
|                                 | VDN             | 20034                                                                                                    | 0          |
|                                 | Extension       | 40012                                                                                                    | <b>?</b> * |
|                                 | IVR Data        | MRN;MRN Value;FirstName;First Name;LastName;Last<br>Name;DOB;2011-02-02;Customerld;Customer<br>Id;Address;Address;Language;English;DNIS;20017 | 0          |
|                                 |                 | <b>©</b>                                                                                                    |            |
|                                 | Send screen pop | Monitor 🗹 Save                                                                                                    |            |

If you are using the Windows Notifier, at that time, the screen pop will be opened at Notifier of the agent's desktop with the IVR data.

| 🖳 LinkScope Demo Page                                                                                                    |                                                         |
|----------------------------------------------------------------------------------------------------|---------------------------------------------------------|
| /// /epson/MSD.aspx&MRN=MRN%20Value&FirstName=First%20Name&LastName=Last                                                                                                    | %20Name&D0B=2011-02-02&CustomerId=Customer%20Id&Address |
| No contact detection.                                                                                                    |                                                         |
| Client CRM:<br>MRN=MRN Value<br>FirstName=First Name<br>LastName=LastName<br>DOB=2011-02-02<br>CustomerId=Customer Id<br>Address=Address<br>Language=English<br>DNIS=20017<br>Skillset=Complaint<br>DNISName=20075 Name<br>Isid=1004\$ST\$ |                                                         |

If you are using the **Web Notifier**, there will the pop-up with the IVR.

| 📀 WebApp Dynar | nicIVR CustomDLL                          | - | × |
|----------------|-------------------------------------------|---|---|
| Address        | 1215 4th Ave. Suite 800 Seattle, WA 98101 |   |   |
| AdPhCh         | 1                                         |   |   |
| ANI            | 0902888531                                |   |   |
| ClinicName     | Orcas Island Clinic                       |   |   |
| CustomerId     | H6999999                                  |   |   |
| DNIS           | 2065206256                                |   |   |
| DNISName       | Orcas Island Clinic                       |   |   |
| DOB            | 01021979                                  |   |   |
| FirstName      | John                                      |   |   |
| insurance      | confirmed                                 |   |   |
| IsCaller       | 0                                         |   |   |
| Language       | English                                   |   |   |
| LastName       | Smith                                     |   |   |
| Skillset       | Patient English                           |   |   |
| SvcCtr         | S 320011 E 4011068                        |   |   |
| Verified       | 1                                         |   |   |
| Isid           | 28140                                     |   |   |

After sending the screen pop successfully, the **Send disconnect** button will be displayed. You click on it to Linkscope send the disconnect message to Notifier.

| Home > Diagnostic > ScreenPop > | Test Pop        |                                                                                                    |            |
|---------------------------------|-----------------|----------------------------------------------------------------------------------------------------|------------|
| Test Pop                        |                 |                                                                                                    |            |
|                                 | Phone Number    | 714-274-7474                                                                                                    | <b>?</b> * |
|                                 | DNIS            | 20075                                                                                                    | 0          |
|                                 | VDN             | 20034                                                                                                    | 0          |
|                                 | Extension       | 40012                                                                                                    | <b>@</b> * |
|                                 | IVR Data        | MRN;MRN Value;FirstName;FirstName;LastName;Last<br>Name;DOB;2011-02-02;CustomerId;Customer<br>Id;Address;Address;Language;English;DNIS;20017 | 0          |
|                                 |                 | G                                                                                                    |            |
|                                 | Send screen pop | Monitor 🗹 Save                                                                                                    |            |
|                                 | Send disconnect |                                                                                                    |            |

After sending the disconnect message successfully, this button will be disabled.

### Option 2: Send a screen pop message from Primas Web Notifier.

Step-by-step guide

Step 1: Login to Primas Web Notifier

0 Click on Primas Web Notifier

at the top-right corner of the web browser toolbar, it will display the login screen.

- From Primas Web Notifier, enter the URL of the Primas CX web app (1).
  Click the "Save and Restart" button (2).

| SETTINGS 🚨                                                |
|-----------------------------------------------------------|
| Primas CX Web URL 1<br>https://omnicx.primas.net:8443/Lir |
| Test Notification                                         |
| Save and Restart 2                                        |
| Debug log                                                 |
|                                                           |
|                                                           |
|                                                           |
| version 0.0.35                                            |

Next, log in to Primas Web Notifier by entering Extension for 3 boxes: Username, Password, Extension (They are the required fields) and click Sign In or press Enter key.

- Username (1).
  Password (2).
  Extension: Agent extension (3).

|         | USER 🌣      |  |
|---------|-------------|--|
|         | O PRIMAS    |  |
|         | Username    |  |
|         | 40203       |  |
|         | Password    |  |
|         | 2           |  |
|         | Extension   |  |
|         | 40203       |  |
|         | Remember me |  |
| Sign in |             |  |

Primas Web Notifier when login success.

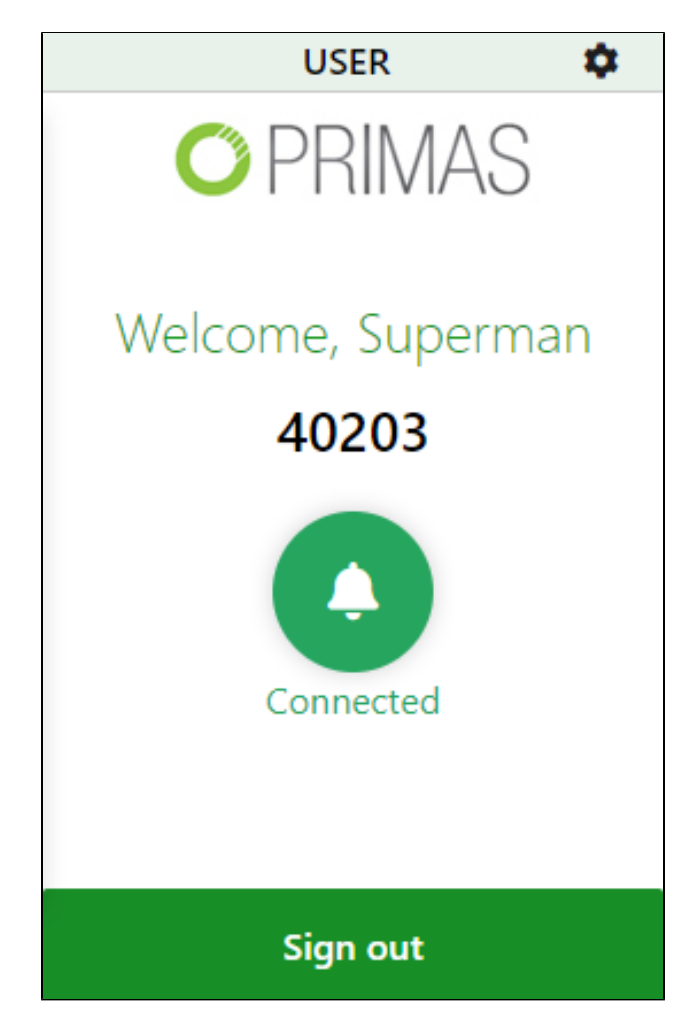

Step 2: Send Test Popup

From Primas Web Notifier, Click navigate to Setting.

• Click the icon at the top-right corner of the "Send Test Popup" button.

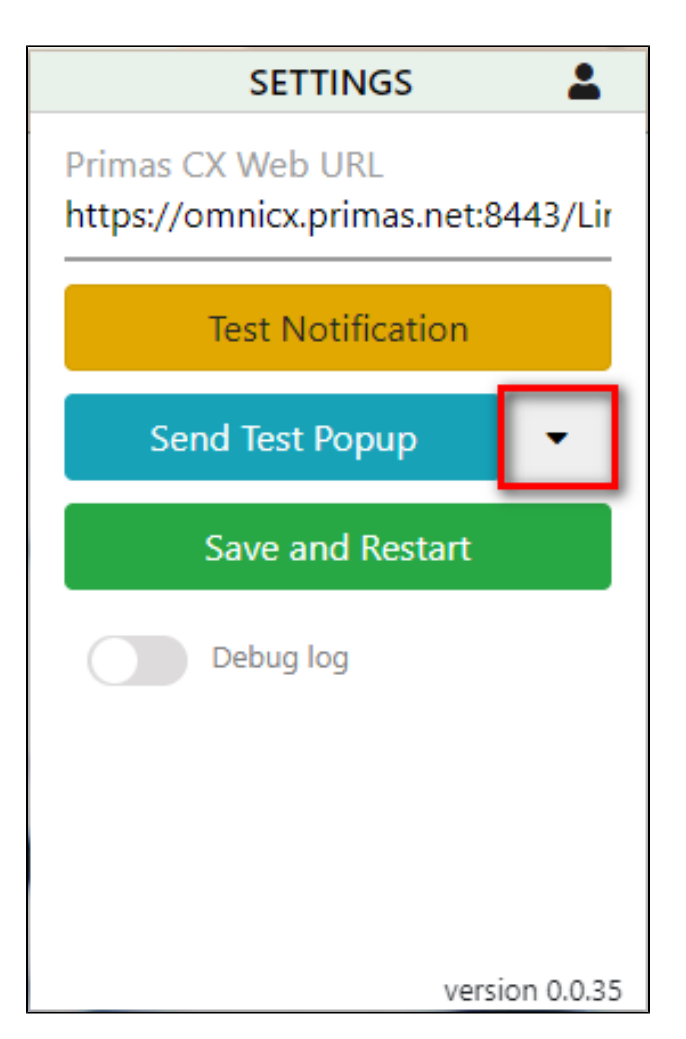

• Enter Phone Number (1), Extension (2) (Phone number and Extension are the required fields). Then click the Send Test Popup button.

| SETTINGS 🔒                                                                               |
|------------------------------------------------------------------------------------------|
| Send Test Popup                                                                          |
| datatype;verification;ANI;090<br>2888531;CustomerId;H69999<br>99;DOB;01021979;FirstName; |
| Phone number *                                                                           |
| 123456789 1                                                                              |
| Extension *                                                                              |
| 40203                                                                                    |
| DNIS                                                                                     |
| VDN                                                                                      |
|                                                                                          |
| version 0.0.35                                                                           |

• The demo popup will be shown on the agent desktop. This mean the Web Notifier was connect successfully to the Primas CX system.

| 🕽 Demo Screen Pop     |                     | _          |         | × |  |
|-----------------------|---------------------|------------|---------|---|--|
| Patient Verified      |                     |            |         |   |  |
| Not Patient           |                     |            |         |   |  |
| Address/Phone         | Current             |            |         |   |  |
| Insurance Cont        | firmed              |            |         |   |  |
| First Name            | Last Name           | )          |         |   |  |
| John                  | Smith               |            |         |   |  |
| Medical Record Number | Clinic Nam          | e          |         |   |  |
| H6999999              | Orcas Island Clinic |            |         |   |  |
| Date of Birth         | Service Center      |            |         |   |  |
| 01/02/1979            | S 320011 E 4011068  |            |         |   |  |
| Phone Number          | Dialed Number       |            |         |   |  |
| 090-288-8531          | 206-520-6256        |            |         |   |  |
| Race                  | Ethnicity           |            |         |   |  |
| Not available         | Not available       |            |         |   |  |
| Latinx                | Language            |            |         |   |  |
| Not available         | English             |            |         |   |  |
| Address               | Skill               |            |         |   |  |
| 1215 4th Ave.,Suite   | Not available       |            |         |   |  |
| 800,Seattle, WA 98101 | C                   | PRIN       | /AS     |   |  |
|                       | Vers                | sion 2.1.1 | 8.16663 |   |  |
|                       |                     |            |         |   |  |

After sending the screen pop successfully, the Send disconnected button will be displayed. You click on it to send the disconnect message to Notifier.

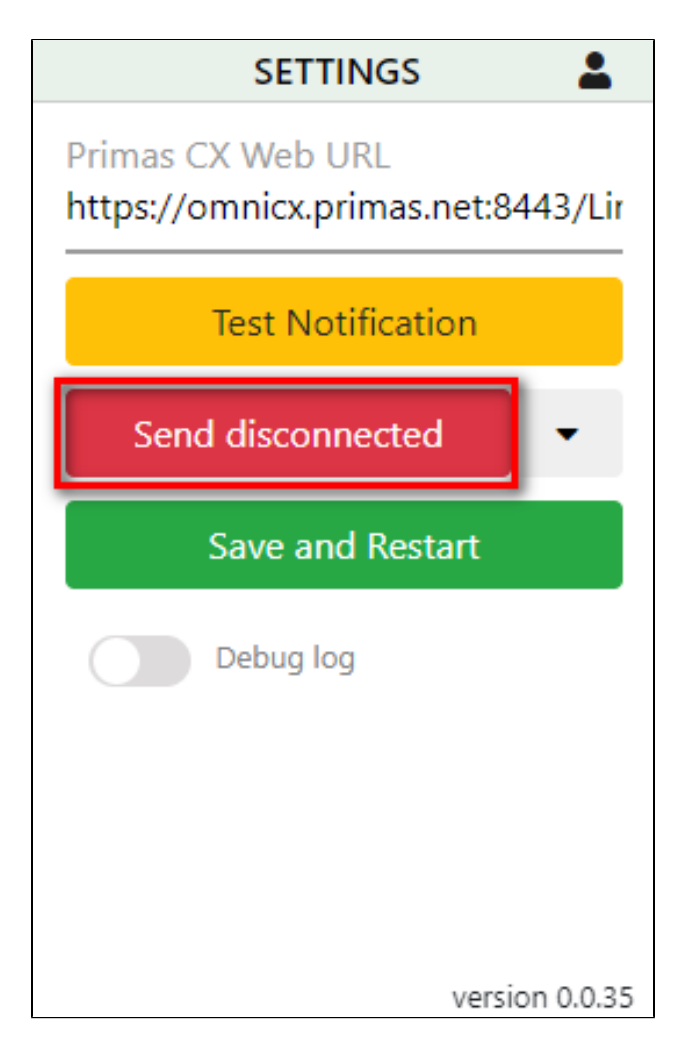

After sending the disconnect message successfully, the system will notify the successful disconnect, and this button change to the "Send Test Popup" button.

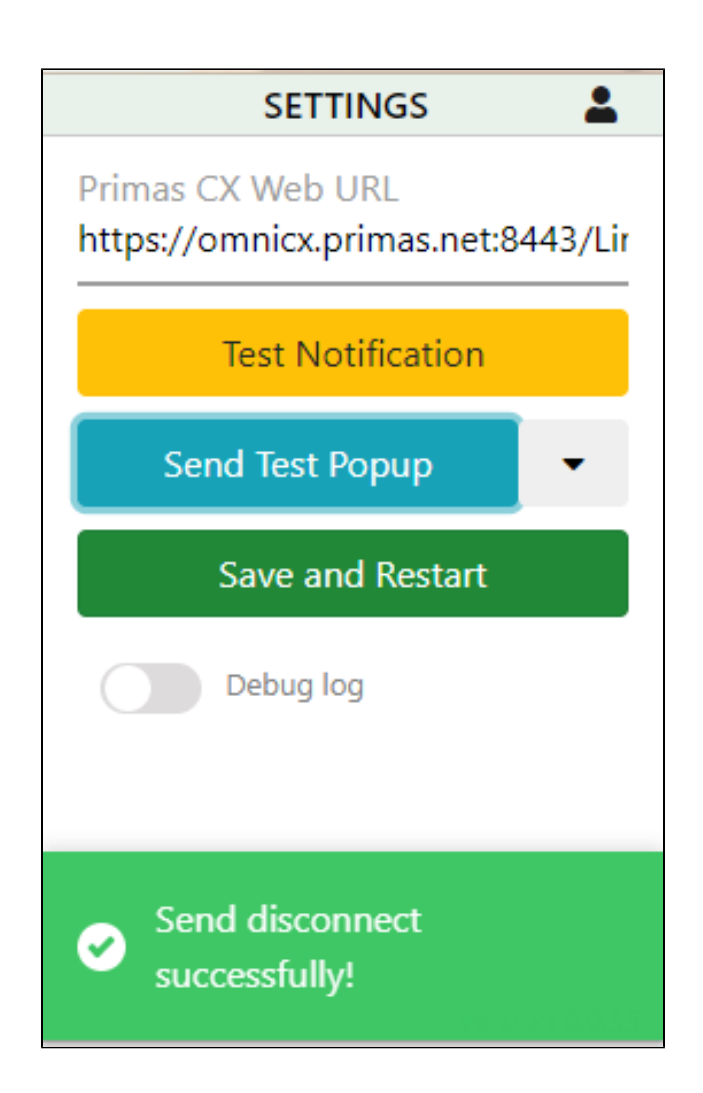

#### **Related articles**

- Guideline How To Use The Agent Dashboard
- How to manage API User at General Configuration
- How to manage Postcall Survey Configuration
- How to manage User Setting at Screen Pop Configuration
- How to manage FQ Config at FreedomQ Configuration